# VersaPro シンクライアントご利用時の注意

このたびは、弊社のパーソナルコンピュータをお買い求めいただき、まことにありがとうございます。本機をご使用の際には、添付のマニュアルとあわせて必ず本紙をご覧ください。

### ご利用条件について

本機は、システム構築、内蔵フラッシュメモリのカスタマイズを前提とした製品のため、ご購入時の状態では以下の条件のみでのご利用となります。

- 有線LANでの接続

をクリックします。

- リモートデスクトップ、またはCitrix Program Neighborhoodでの接続

上記条件以外でのご利用時は(無線LANでの接続など)では、設定の変更や内蔵フラッシュメモリのカスタマイズが必要となりますので、弊社担当営業までお問い合わせください。

#### リモートデスクトップでの接続方法について

「スタート」ボタン 「プログラム」(または「すべてのプログラム」) 「アクセサリ」 「通信」
「リモート デスクトップ接続」をクリック
ドメインで利用可能なコンピュータの一覧を表示するには、「コンピュータ」ボックスの一覧の「<参照…>」

以上でリモートデスクトップでの接続が完了します。

## Citrix Program Neighborhoodでの接続方法について

- 1)「スタート」ボタン 「すべてのプログラム」「Citrix」「MetaFrame クライアント」「Program Neighborhood」をクリック
- 2)「ICAコネクションの追加」のアイコンをダブルクリック
- 3) 「ローカル エリア ネットワーク」を選択し、「次へ」ボタンをクリック
- 4)「新規 ICA コネクションの名前」に任意の名前を入力し、「接続する MetaFrame サーバーまたは公開アプリケーションを選択して〈ださい」で、正しいサーバー情報を入力し、「次へ」ボタンをクリック
- 5)「暗号化レベル」、「セッション画面の保持」を任意で設定し、「次へ」ボタンをクリック
- 6) ユーザ名、パスワード、ドメインを入力し、パスワードの保持を任意で設定し、「次へ」ボタンをクリック
- 7) 表示オプションを選択し、「次へ」ボタンをクリック
- 8) 「実行するアプリケーション」、「作業ディレクトリ」情報を必要に応じて入力し、「次へ」ボタンをクリック
- 9)「完了」ボタンをクリック
- 10) 「カスタム ICA コネクション」フォルダにある、コネクションの名前アイコンをダブルクリック
- 以上でCitrix Program Neighborhoodでの接続が完了します。

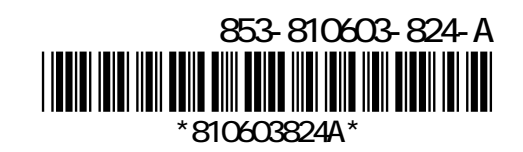

# 各種設定について

本機で保存可能な設定は次の通りです。

チェック!!

表中の項目以外の設定を変更した場合、本機を再起動すると変更した設定内容は破棄されます。

「コントロールパネル」の設定について

「コントロールパネル」の設定で保存可能な項目は次の通りです。

変更した設定を保存する場合は、「設定の保存」(p.3)をご覧になり、設定を保存してください。 なお、 印(ユーザー個別の設定値)は、「設定の保存」、または「設定の初期化」を行ったユー ザーの設定値のみ保存、もしくは初期化されます。

| 設定項目      | タブまたはプロパティ名称                                | 保存可能な設定       |
|-----------|---------------------------------------------|---------------|
| 画面        | 設定                                          | 画面の解像度        |
|           |                                             | 画面の色          |
|           | スクリーン セーバー                                  | スクリーン セーバー( ) |
|           |                                             | 待ち時間          |
| マウス()     | ボタン                                         | パッドボタン設定      |
|           |                                             | USBマウスの右と左のボ  |
|           |                                             | タン機能を交換する     |
|           | USBマウス接続時の動作                                | USBマウスとNX PAD |
| 電源オプション() | 電源設定                                        | シンクライアントの電源設定 |
| コンピュータ名   | コンピュータ名の変更<br>DNS サフィックスとNetBIOSコン<br>ピュータ名 | コンピュータ名       |
|           |                                             | DNS サフィックス    |

#### ネットワーク接続の設定について

ネットワーク接続に関する設定で保存可能な項目は次の通りです。 変更した設定を保存する場合は、「設定の保存」(p.3)をご覧になり、設定を保存してください。

| 設定項目                          | タブまたはプロパティ名称          | 保存可能な設定 |
|-------------------------------|-----------------------|---------|
| ネットワーク接続<br>(ローカルエリアネットワーク接続) | インターネット プロトコル(TCP/IP) | IP設定    |
|                               |                       | DNS     |
|                               |                       | WINS    |
| ネットワーク接続<br>(ワイヤレスネットワーク接続)   | インターネット プロトコル(TCP/IP) | IP設定    |
|                               |                       | DNS     |
|                               |                       | WINS    |

設定の保存

「コントロールパネル」の設定やネットワーク接続の設定を保存する場合は、設定の変更を行ってから、次の手順を行ってください。

チェック!!

再起動後は同じユーザーでログインしてください。

- 1) 「スタート」ボタン 「すべてのプログラム」 「設定の保存」をクリック
- 2) 「設定の保存」画面で「OK」ボタンをクリック 2回の再起動後、「コントロールパネル」の設定やネットワーク接続の設定が保存されます。

設定の初期化

「コントロールパネル」の設定やネットワーク接続の設定を工場出荷時状態に戻す場合は、次の 手順を行ってください。

- 1) 「スタート」ボタン 「すべてのプログラム」 「設定の初期化」をクリック
- 2) 「設定の初期化」画面で「OK」ボタンをクリック 2回の再起動後、「コントロールパネル」の設定やネットワーク接続の設定が工場出荷状態に戻り ます。

「コンピュータ名の変更」について

「コンピュータ名の変更」は、コンピュータ名、およびDNS サフィックスを変更することができます。 次の手順を行ってください。

- 1) 「スタート」ボタン 「コントロールパネル」 「コンピュータ名の変更」をクリック
- 2) 変更したいコンピュータ名を入力する DNS サフィックスを変更したい場合は、「詳細」ボタンをクリックしてください。
- 3) 変更後、「OK」ボタンをクリック
- 4) 「設定の保存」を行い、コンピュータ名の変更を保存する

## 「再セットアップ用CD-ROM」について

本機にはご購入時の状態に戻すために「再セットアップ用CD-ROM」を添付していますが、ご利用の際には別途CD-ROMドライブ(PC-VP-BU39)が必要です。

チェック!!

再セットアップを行う前に、必ずBIOSセットアップユーティリティの設定を工場出荷時の状態に戻して ください。本機の電源を入れて「NEC」ロゴの画面が表示されたら【F2】を数回押すと、BIOSセットアッ プユーティリティの画面が表示されます。【F9】を押して、BIOSセットアップユーティリティの設定を工 場出荷時の状態に戻してください。

なお、再セットアップ手順は以下の通りです。

- 1) 再セットアップ前に以下の準備をする
  - 無線LAN機能をオフにする 無線LAN機能がオンになっている場合は、【Fn】+【F2】を押してオフにしてください。
  - 本機の電源を切る
  - 周辺機器を取り外す(CD-ROMドライブを除く)
  - CD-ROMドライブを接続する
  - ACアダプタを接続する
- 2) 本機の電源を入れる
- 3) 電源ランプがついたら、すぐに「再セットアップ用CD-ROM」をCD-ROMドライブにセットする
- 4) 再セットアップの画面が表示されたら、画面に従って操作する